# **P-2231 PROTECTIVE PAYMENTS (continued)**

## P-2231E Issuing benefits through CVP (B22-06)

### **BPS Support**

#### Pending ELIG

Check eligibility screen for RUFA benefit amount (ELIG/C/RUFA). If ELIG is pending, ACCESS will not issue a payment.

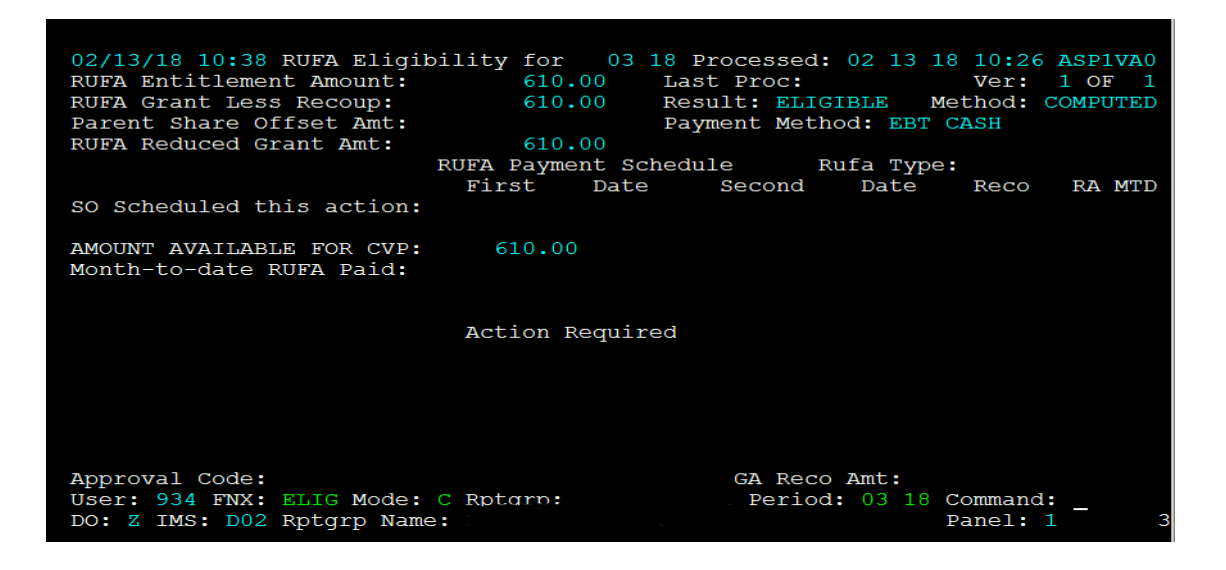

If it says "Approve CVP", approve the pending ELIG. If pending status is related to Sanction, check CASE/D/SANC to verify whether or not the participant needs to meet with their case manager prior to issuing benefit.

#### Parent Share/Family Bonus on STAT panel

Check the STAT panel to see if the Parent Share (PS) or Family Bonus (FMBO) fields have been auto-filled by ACCESS. ACCESS will not allow the full CVP to go out if they are completed.

| 01/10/19 11.42   | CTAT 1      |         | / CTU ATU | `       |         |                    |         |            |
|------------------|-------------|---------|-----------|---------|---------|--------------------|---------|------------|
| 01/10/19 11:42   | SIAI I      | EADEN   |           | ST UPDA | TED: 12 | /18/18             | 00:00 ! | ASPACA     |
| EB DISCOVERY: 00 | 00 0000     |         |           |         |         | RECEIF             | T DATE: | 05 23 201  |
| FS RECEIPT: 05 2 | 3 2018 TYPE | I       |           | FS INT  | ERVIEW  | DATE: 0            | 6 06 20 | 8 METHOD   |
| VERIF STATUS     | REVIEW      | EXPED:  | ITED      | WITHDR  | AWAL CO | DE                 | >30 1   | DAYS CD    |
| RUFA FS SF       | FREQ        | FS REA  | ASON      | RUF     | A FS SF | EP PSE             | R       | JFA FS     |
| V V              | 12          |         |           |         |         | v                  |         |            |
|                  |             |         |           |         |         |                    |         |            |
| PARENT SHARE     | FAMILY      | FC/SF   | REFUG     | EE ENTR | Y D'I'  | MEDICA             | ID NO   | N-COOP COD |
| OFFSET           | BONUS       | G       | (Y-N)     | MM DD   | YYYY .  | INELIG             | RSN RUI | PA PS SP   |
|                  |             |         |           |         |         |                    |         |            |
| REPORTING STATUS | APPR'D L    | IVING   | FS        | E       | ITC REC | 'D? <mark>N</mark> | PSE     | SCHOO      |
| THIS MO LATEST   | ARRANGE     | MENT    | REV LE    | TTER    | MM/YY   | YY                 | CLOSURE | CD MEAL    |
|                  |             |         | C         |         | 00 00   | 00                 |         |            |
|                  |             |         |           |         |         |                    |         |            |
|                  |             | ×××××   | REVIEW    | DATES * | * * * * |                    |         |            |
|                  | RUFA        | FS      | 2010      | ME      |         | EP                 |         | SF         |
| NEXT REVIEW: 06  | 2019        | 06      | 2019 Y    | 10.01   | 0017    |                    |         |            |
| COMPLETED: 07    | 01 2018     | 07 06 2 | 2018      | 12 31   | 2017    |                    |         |            |

Clear out the fields. The household is still entitled to the money, but it will be part of the CVPs.

#### Issuing benefit through existing CVP

Check CVP in SUBS/C/CVP—if there is 99/99/9999 in the end date field, this is a CVP case.

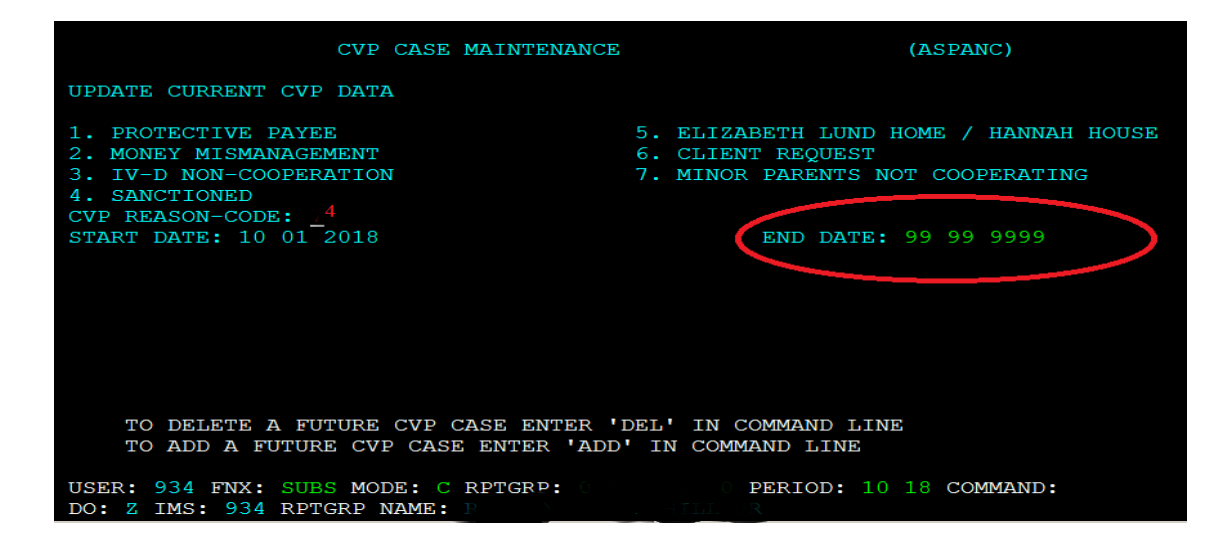

Review current RENT screen, as well as CATNs, to confirm rent/mortgage amount and name and address of landlord/mortgage company. Check OnBase for shelter related information.

Go to CHCK/C in the month you are issuing the benefit.

| 3/25/18                                                                                                    | 10:44                                                                                                    | IV-A SELECT                 | FUNCTION                                                                                                    | SYSTEM                                                                                                    | ASTCA1                                                                                    |
|----------------------------------------------------------------------------------------------------|----------------------------------------------------------------------------------------------------|-----------------------------|----------------------------------------------------------------------------------------------------|----------------------------------------------------------------------------------------------------|-------------------------------------------------------------------------------------------|
| ABWD -<br>APPL -<br>CASE -<br>CATS -<br>EDS -<br>ELIG -<br>FIAT -<br>FUEL -<br>GAEL -<br>IDEA -<br>INFC -<br>INQB -<br>INQD -<br>IV-D - | Function Codes (FNX)<br>ABAWD Food Stamp His<br>Application<br>Case Status Display<br>Case Action Log<br>Cost Allocation/Time<br>Medicaid Management<br>Eligibility Results/<br>Fiat Eligibility<br>Supplemental Fuel<br>General Assistance<br>System Change Reques<br>Interfaces<br>Benefit History<br>Benefit Disbursement<br>IV-D Select Function | Study<br>System<br>Approval | MAIL -<br>MANA -<br>MANA -<br>PCOL -<br>PERS -<br>PMGT -<br>PREL -<br>PREL -<br>PREM -<br>QUAL -<br>RECO -<br>REPT -<br>SPEC -<br>STAT -<br>SUBS -<br>SUBS - | Function Codes (F<br>Send or Read Mail<br>Managed Care Main<br>Financial Subsyst<br>User Name/Number<br>Premium Collectio<br>Person Search<br>Premium MGT Repor<br>Presumptive Eligi<br>Premium Managemen<br>Quality Review<br>Recoupment Schedu<br>Report Selection<br>Special Functions<br>Statement of Need<br>Substitute Report | ASICAI<br>NX) ~~~~<br>tenance<br>em<br>Lookup<br>ns<br>t<br>bility<br>t<br>le<br>er/Payee |
| LOGO -                                                                                                    | Logoff                                                                                                    |                             | UNLK -                                                                                                    | Releases Locked C                                                                                                    | ases                                                                                      |
| JSER: 934                                                                                                    | 4 FN: CHCK MODE: C F                                                                                                    | PTGRP:                      | ~~~~~<br>P                                                                                                    | ERIOD: COMM<br>F8                                                                                                    | AND:<br>= MORE                                                                            |

MONY Checkwrite Submenu comes up—enter CVP in the program field and date range for the payment period.

| Valid programs: RUFA,CC,CVP,EP,EXPD,FS,LUND,ORNT,RCHP,TCC,WORK,& PSE | A CDCA 1 |
|----------------------------------------------------------------------|----------|
| * * * * * MONY CHECKWRITE SUBMENU * * * * *                          | ASPSAL   |
|                                                                      |          |
| Reporting Group: 6                                                   |          |
| Program: CVP_                                                        |          |
| Period                                                               |          |
| ** From ** *** To ***                                                |          |
| 03 01 2018 03 31 <u>2</u> 018                                        |          |
|                                                                      |          |
| Reach Up Client SSN:                                                 |          |
|                                                                      |          |
| Entering 'CANC' here will abort check process:                       |          |
|                                                                      |          |
|                                                                      |          |
|                                                                      |          |

CVP Checkwrite Budget Screen appears—place X in the "Mark Here for New Check" field.

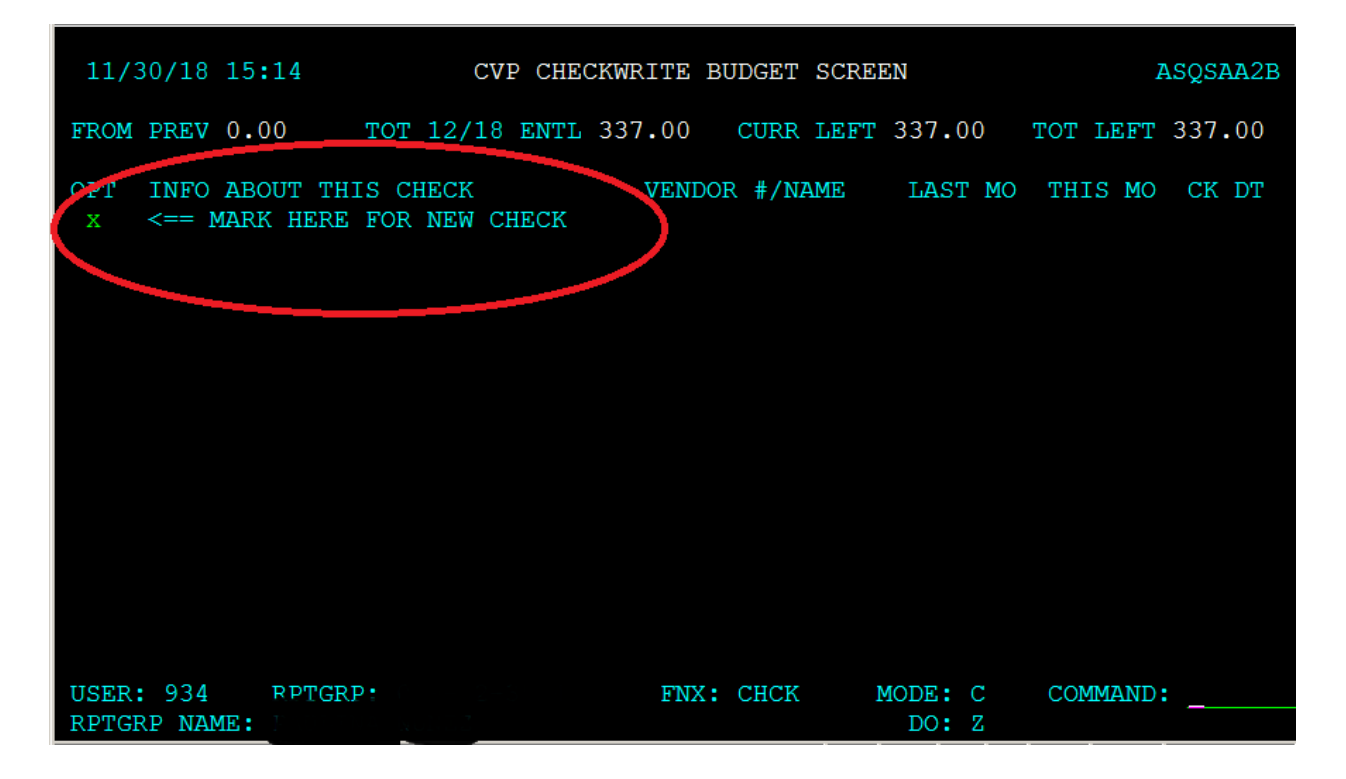

CVP Checkwrite Entry Screen appears—enter information for this check

| <b>3/25/</b> 18 15                  | :23                                                          | CVP CHECKWRITE H                     | ENTRY SCRE             | EN                 | ASQSAA2A                                     |
|-------------------------------------|--------------------------------------------------------------|--------------------------------------|------------------------|--------------------|----------------------------------------------|
| INFO ABOUT TH<br>CHECK WILL<br>CHE( | HIS CHECK: App<br>BE DATED: 03<br>CK AMOUNT: 00<br>EBT FOOD: | il Rent 1.<br>30 2018 2.<br>98 00 3. | IDOR NMBR:             |                    | For Vendor#<br>HELP: Cursor<br><== here then |
| 4.                                  |                                                              | 5.                                   |                        |                    | SHIIC VEIZZ                                  |
| CLIENT NAME:<br>ADDRESS:            |                                                              | VEI                                  | NDOR NAME:<br>ADDRESS: | VSHA<br>1 Prospect |                                              |
|                                     |                                                              |                                      |                        | Montpelier         |                                              |
| 6.                                  |                                                              |                                      |                        |                    |                                              |
| MEMO:                               |                                                              |                                      |                        |                    |                                              |
|                                     | 100% of Apri:                                                | Rent for "Partic                     | cipant Nam             | e"                 |                                              |
| USER: 934<br>RPTGRP NAME:           | RPTGPP                                                       | FNX:                                 | CHCK 1                 | MODE: C            | COMMAND: APP<br>DO: 5                        |

- 1. Info About This Check: Offer brief description i.e., "April Rent"
- Check Will Be Dated: Typically, 1 or 16. If the 1<sup>st</sup> or the 16<sup>th</sup> falls on a weekend, issue the benefit on the work day before the weekend. For example, if the 1<sup>st</sup> is on Saturday, issue the check for Friday before—in the case above 4/1/18 was a Sunday, so the check was issued the Friday before, 3/30/18.
- 3. Check Amount: Amount of benefit to be issued via check.
- 4. Client Fields: Self populates with participant name and address. If check is being issued to participant do not enter Vendor fields.
- 5. Vendor Fields: Enter name and address where you want the check to be delivered.
- 6. Memo: indicate account numbers or other identifying information that will help identify the payment.
- 7. Enter APP and hit enter

ACCESS will ask for your MAP password to approve and process the payment.

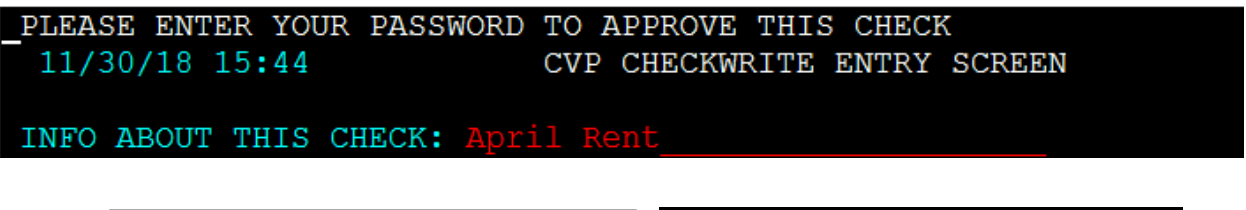

Use the same 4 digit password you enter on the VT MAP screen when signing into ACCESS

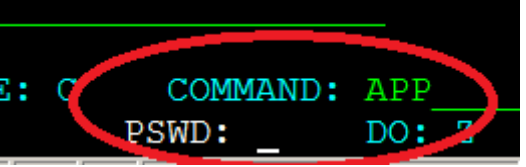

ACCESS returns to the CVP Checkwrite Budget Screen (see above). Place X in the "Mark Here for New Check" field. Repeat above steps to issue the remaining benefit. If no further checks are required enter CANC in Command.

Once you have completed the check issuance, verify the amounts through INQD and enter a CATN documenting the payments have been entered.